# The Parents' Quick Guide to Navigating Maestro

## 1. Log Into Maestro

≡ M AESTRO

- All Teachers, Students, and Parents have access to Maestro and have been sent an Email Invitation to log in for the first time and verify your credentials.
- ✓ Logging into an existing account:
  - Link <u>https://wantirnasc-v.maestro.analyticsforschools.com.au/login</u> or use the Link in Compass.
  - User Compass School Email Address.
  - **Password** Set up by the parent.
- ✓ For all account information and technical issues, contact maestro@wantirnacollege.vic.edu.au

### 2. Parent Home Page - Shows all students/children at the College.

✓ Select 'Classes' to show all classes for the student.

| MAESTRO           | Wantfma College<br>90 Harold Street, Wantima ViC 3152 | WANTINNA | Parent C 🖉 😔 🕞 |
|-------------------|-------------------------------------------------------|----------|----------------|
| Students List     |                                                       |          |                |
| E Assessment      | CODE CODE                                             |          |                |
| Classes           | YEAR LEVEL YEAR LEVEL                                 |          |                |
| Generator         |                                                       |          |                |
| Analytics         |                                                       |          |                |
| Subject Dashboard |                                                       |          |                |
| Student Dashboard |                                                       |          |                |
|                   |                                                       |          |                |

- **3.** Classes Shows all classes/teachers and the numbers of active (purple) and inactive rubrics (grey) for each subject.
  - ✓ **Select** a '**Subject'** to view an active developmental rubric.

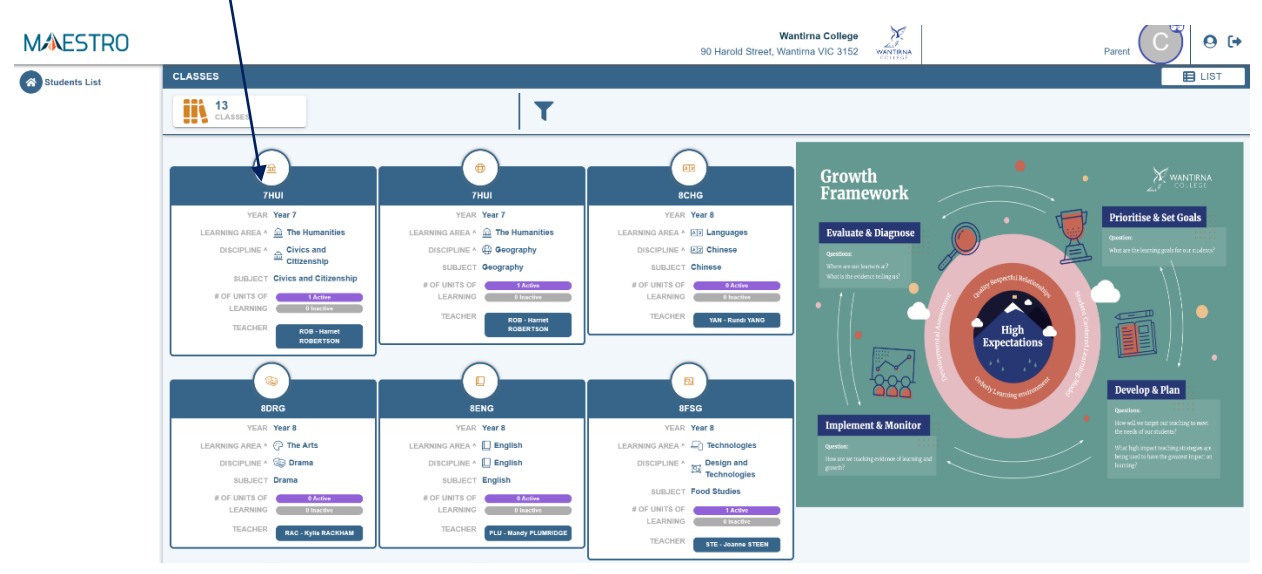

4. Class Page - Shows all classes and active (purple) and inactive rubrics (grey) for each subject.
✓ Select a 'Developmental Rubric' for all the learning steps in that Unit of Learning steps.

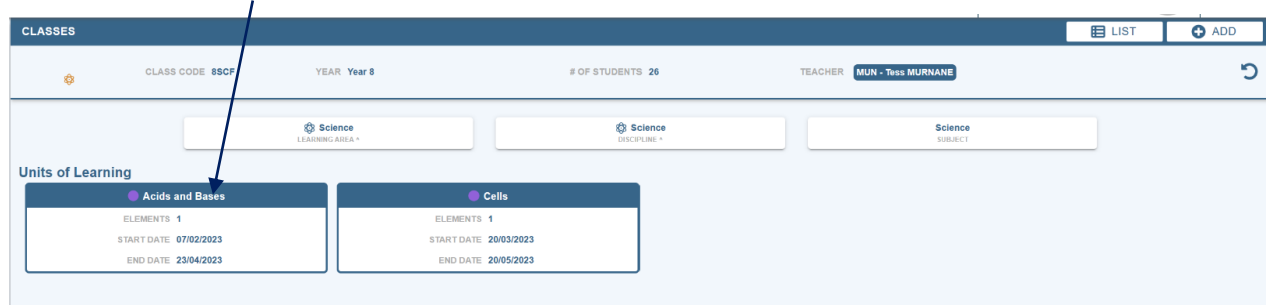

Rubrics show the skills & knowledge assessed in a Unit of Learning.

✓ in 'teacher view' parents can see the student's current achievement for each skill/knowledge as assessment by the teacher and student.

 $\checkmark$ in 'student view' parents can see how students have self-assessment their skills and knowledge

A developmental rubric for a unit of learning with one key skill - Understanding Dimensions of Health **Teacher View and Student View The Information Header** Parents can select the presentation of the rubrics, in either Shows basic details about the learning area, the subject, the class, and the name of the unit of learning. student view or teacher view. CLASSES E LIST Year 8 🛧 Health and Physical Education  $\mathring{\mathcal{R}}$  Health and Physical Education alth and Physical Education Foundations of Health 5 ~ Student View Teacher view Consolidating Key skills / Kn Insufficient ev **Rubric Marking Key** The 'I-Can' Level **Teachers and students** Statements assess knowledge/skills X as: The statements describe Orange -1. learning as a sequence of developmental steps & are based on the Victorian Evidence - not yet Curriculum. Statements are taught or read from the bottom to demonstrated. (HPE-10.1.L7.1) E Log the top 2. Gray -Consolidating -The statements describe a (HPE-10.1.L6.1) demonstrated Understanding Dimen Health and Wellbeing ne of skill/knowledge in through classroom I need suppor progressively more complex (HPE-10.1.NS.1) activities. Changes: & challenging stages from 'I KEY SKILLS / KNOWLEDGE 3. **Blue - Mastering** Understanding Dimensions of Health and Wellbeing Marked on 17/10/2022 12:00 AM by closed by API need support' at the -demonstrated bottom through to 'Level through Dimensions of Health and Wellbeing ELEMENTS 10A' at the top. assessments & Understanding Dimen Health and Wellbeing ng healthy, safe and ac other evidence of The Log learning & Changes demonstrated or . Keeps a chronological record of the submitted for port 🥚 🔶 🔵 marking made by the student & teacher. assessment. Marked on 17/10/2022 12:00 AM by

#### Interpreting The Student Dashboards

This interactive dashboard provides a summary of *a range of different data and information from Compass & Testing* 

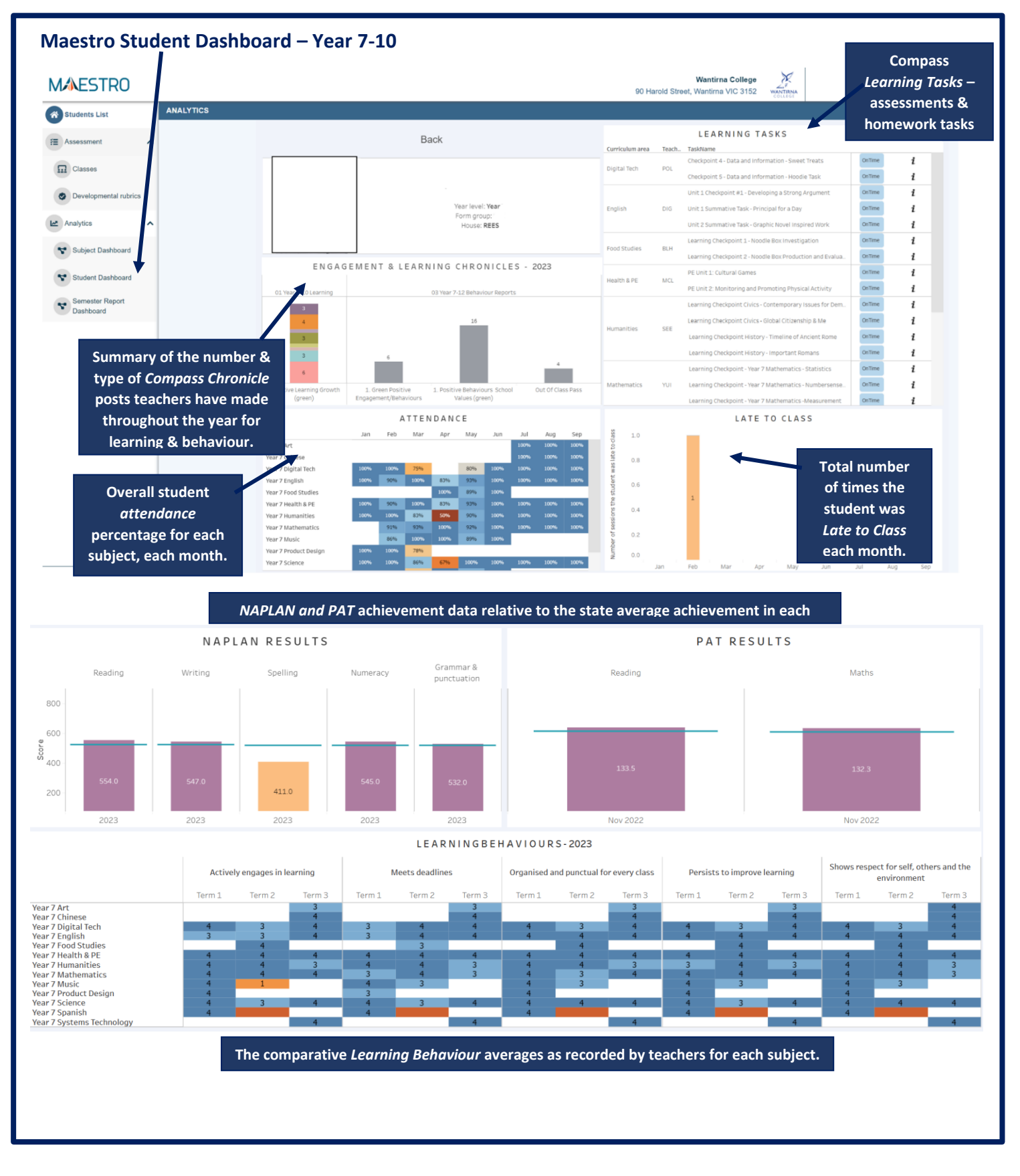

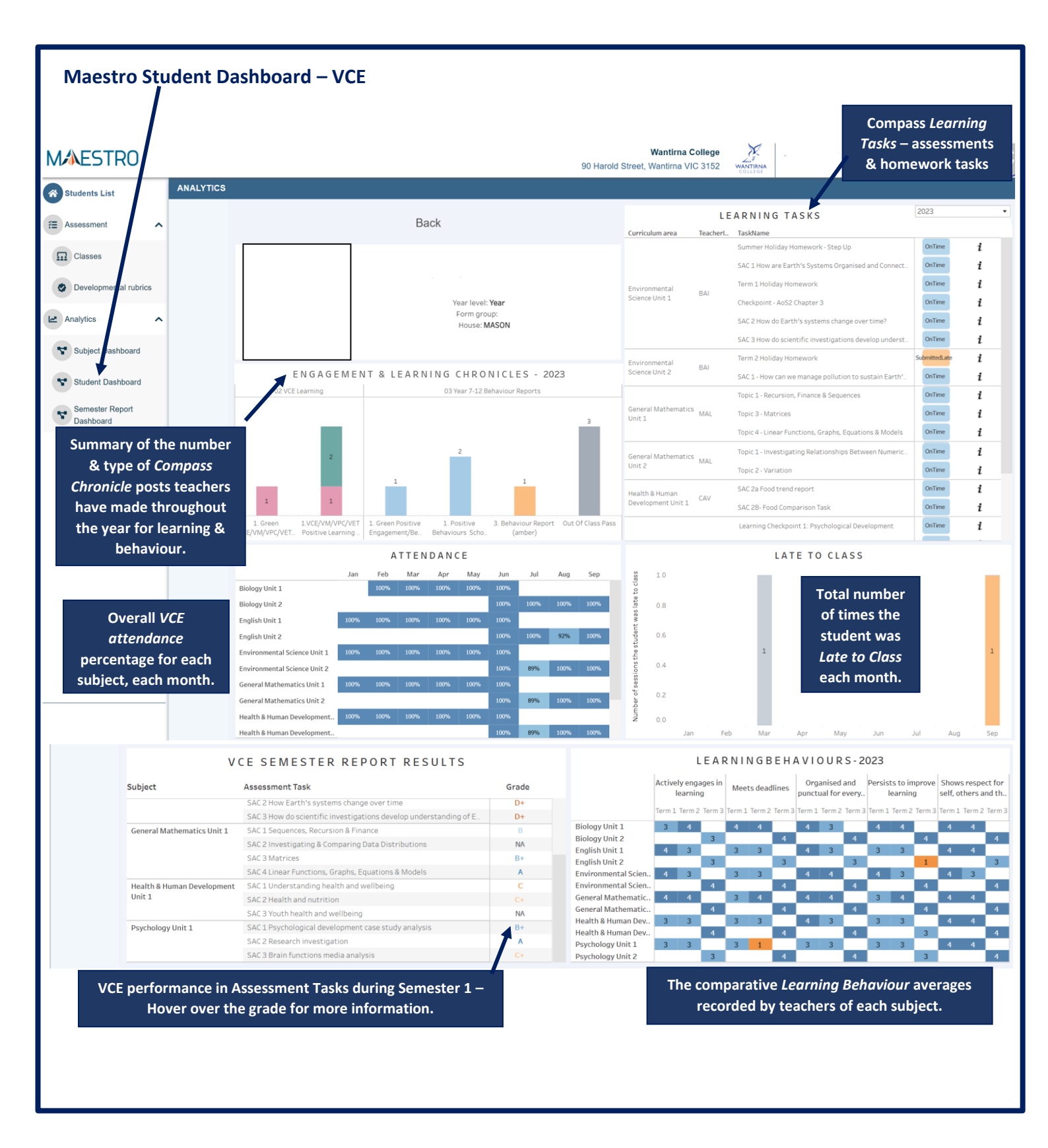

The Subject Dashboard show the **Victorian Curriculum Achievement Standards** for each discipline based on teacher assessment in the developmental rubrics. **This example** shows an **overall VC level of 5.5** based on the student's performance in the 3 *modes*. By selecting each *strand*, the dashboard filters into the *substrand*, *organising elements*, *skills* and all the *granular* and *level statements* for each skill to reflect the student's current level of achievement.

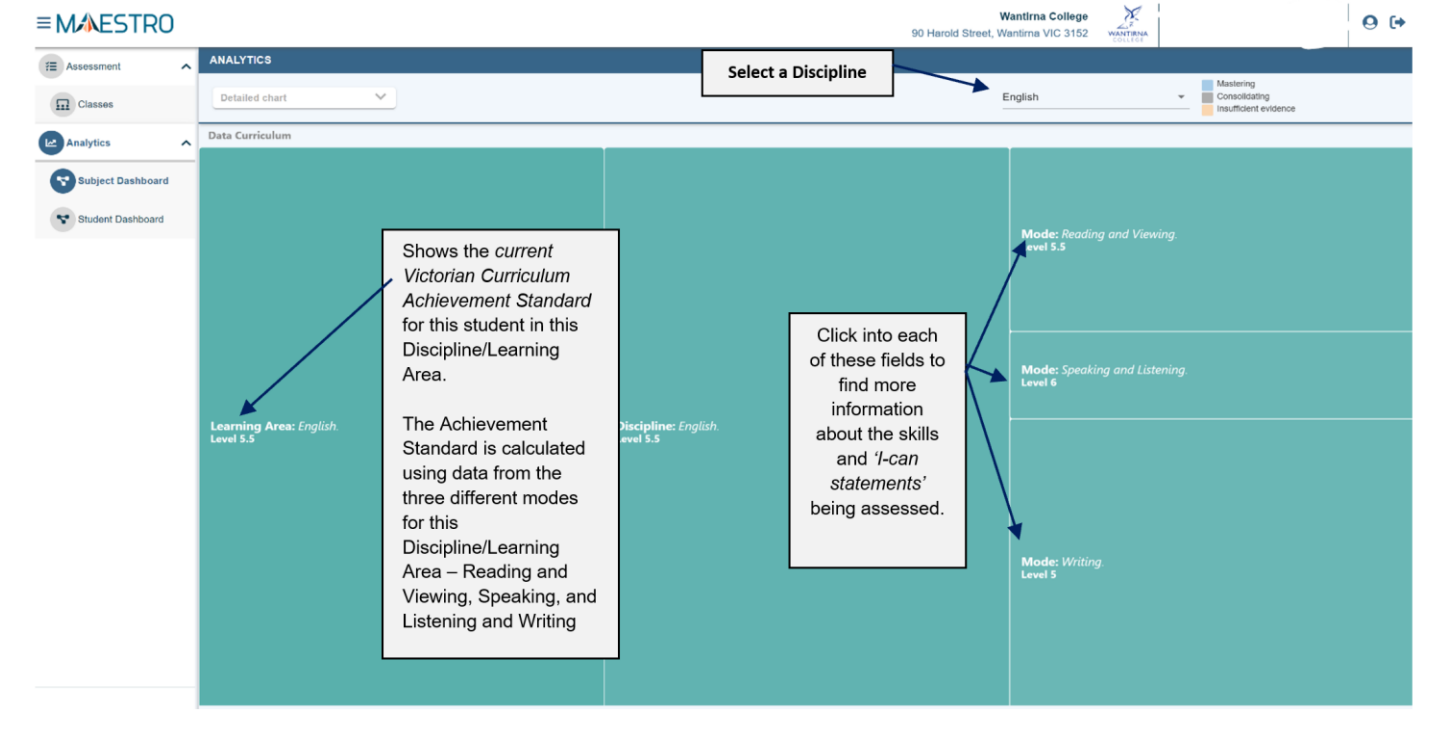

- 5. The Semester Reports For students in year 7 10 These reports show your child's:
  - ✓ **Current VC Achievement Standard** in comparison to the *age-expected-level-of-achievement*.
  - ✓ Victorian Curriculum Learning Achievement Growth compared to Semester 2 2022 (Please note: growth measures not available for students in Year 7 and new students to the College

#### **The Semester Report Dashboard**

This is an interactive dashboard - hover over the different graphics for more information.

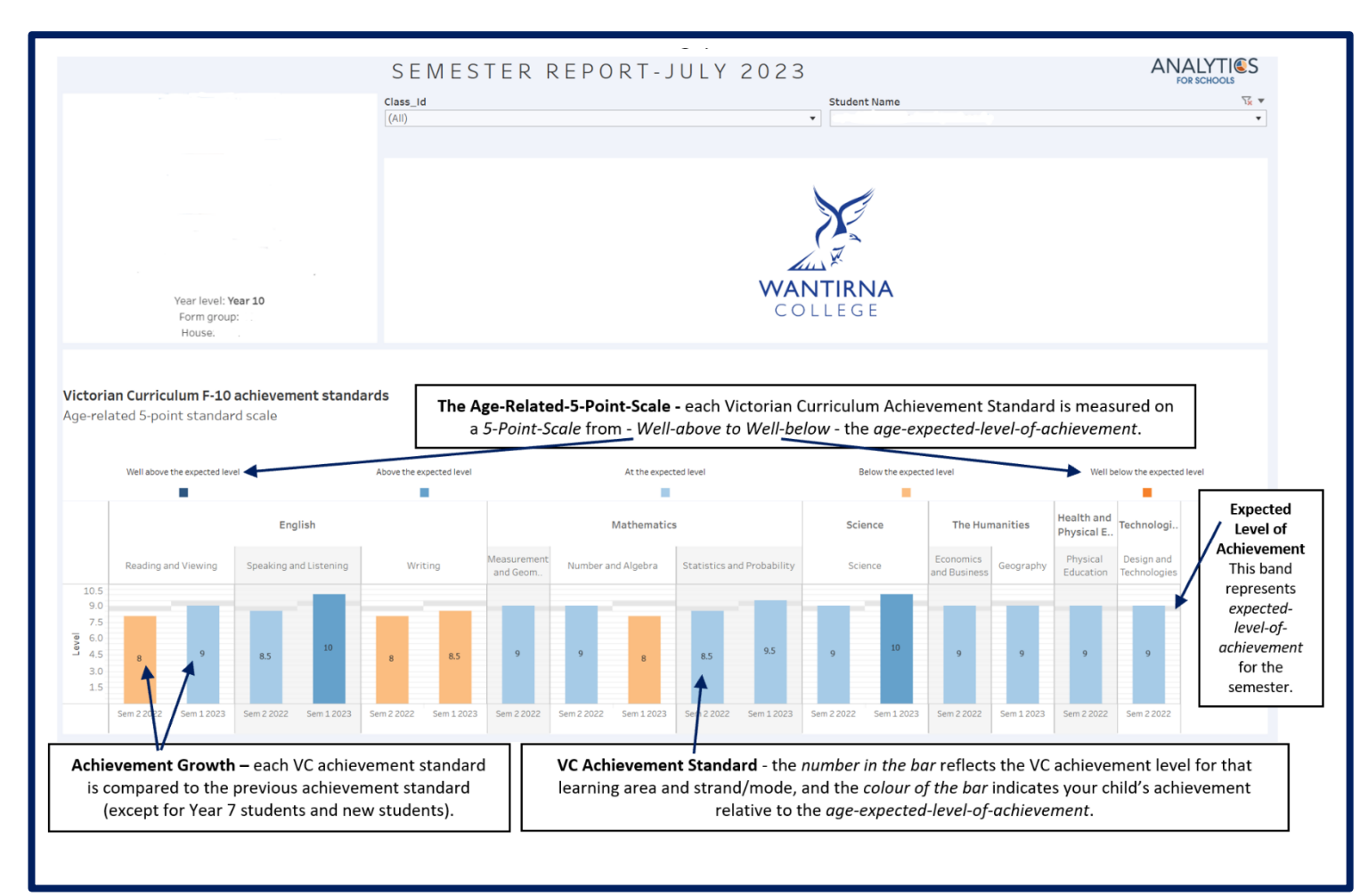